## Web Time Entry for Students/Hourly Employees - Supervisor Approval

Time Sheets must be approved by 5:00 pm Monday of pay week. Holidays could cause this deadline to be moved up.

Step One: On the Employee Profile, select Approve Time

|                    | Enter Leave R | eport |  |
|--------------------|---------------|-------|--|
|                    | Request 73    | Off   |  |
| Approime           | 6             |       |  |
| Appropriate Report | 1             |       |  |
|                    |               |       |  |

**Step Two:** Choose the appropriate items from the dropdown menus. You can select approval type, department, timeframe, and timesheet status. If acting as a proxy, choose the *Proxy Super User* link. Use the drop down arrow to select the person for whom you are approving time. Then choose *Navigate to Time & Leave Approvals application*.

| Employee Dashb   | oard - Time Entry App | rovals    |                                      |   |                              | K                             |
|------------------|-----------------------|-----------|--------------------------------------|---|------------------------------|-------------------------------|
| Approvals - Time | sheet                 |           |                                      |   |                              | A Proxy Super User III Report |
| Approvals        | Leave Report Leav     | e Request |                                      |   |                              |                               |
| Timesheet        | ✓ All Depa            | rtments 👻 | 06/29/2019 - 07/12/2019 (2019 HB 15) | · | NI Status except Not Started |                               |

Step Three: Review Employee Timesheets and Approve.

Time appears in several sections.

Pending – Awaiting supervisor approval.
In Progress – Employee has opened Time Sheet but has not submitted for approval.
Returned for Correction Time Sheet was returned to employee for further action.
Approved – Approved by supervisor.
Completed – Time sheet has been updated to payroll system.
Not Started – Time Sheet has not been opened.

For Pending employees, dick on the employee's name and the Preview of their hours for the period will open. To see a breakdown of daily hours, dick Details.

| Employing Dachbouard - Tiers Enter Annexuale | Projew                                                                                                    |
|----------------------------------------------|----------------------------------------------------------------------------------------------------|
|                                              | RO11545993 - Gübertez Chumpitazi 'Gabriel'A.                                                                                                    |
| reneral v                                    | Approximation     According to a second second |
| C ID Earning Discribution                    | Hours/Units     D     Hours/Units                                                                                                    |
| ROYGERSS                                     | 20.59 Hours  Getterer Churgetaut, Gabriel A. Subject [Deciderer - Wood & Bottle A.)                                                                                                    |
| 15.50 Hours () () ()                         | Spots_Jold A. BO145517<br>Seasonal Engineer-Pooled. P99779-00<br>Distribution                                                                                                    |
| 1                                            | 500000 Dr                                                                                                    |
|                                              | Weekly Summary                                                                                                    |
|                                              |                                                                                                    |
|                                              | Gaartin<br>Distarce Securation Approve                                                                                                    |
|                                              |                                                                                                    |